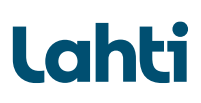

## Kaavamääräysten haku Lahden karttapalvelusta

## Lahden karttapalvelu (lahti.fi)

Karttapalvelun käyttöohje myös Youtubesta:

complete sleep slanhostmal video 16x9 hfb405 olv (youtube.com)

## Karttapalvelun aloitusnäkymä:

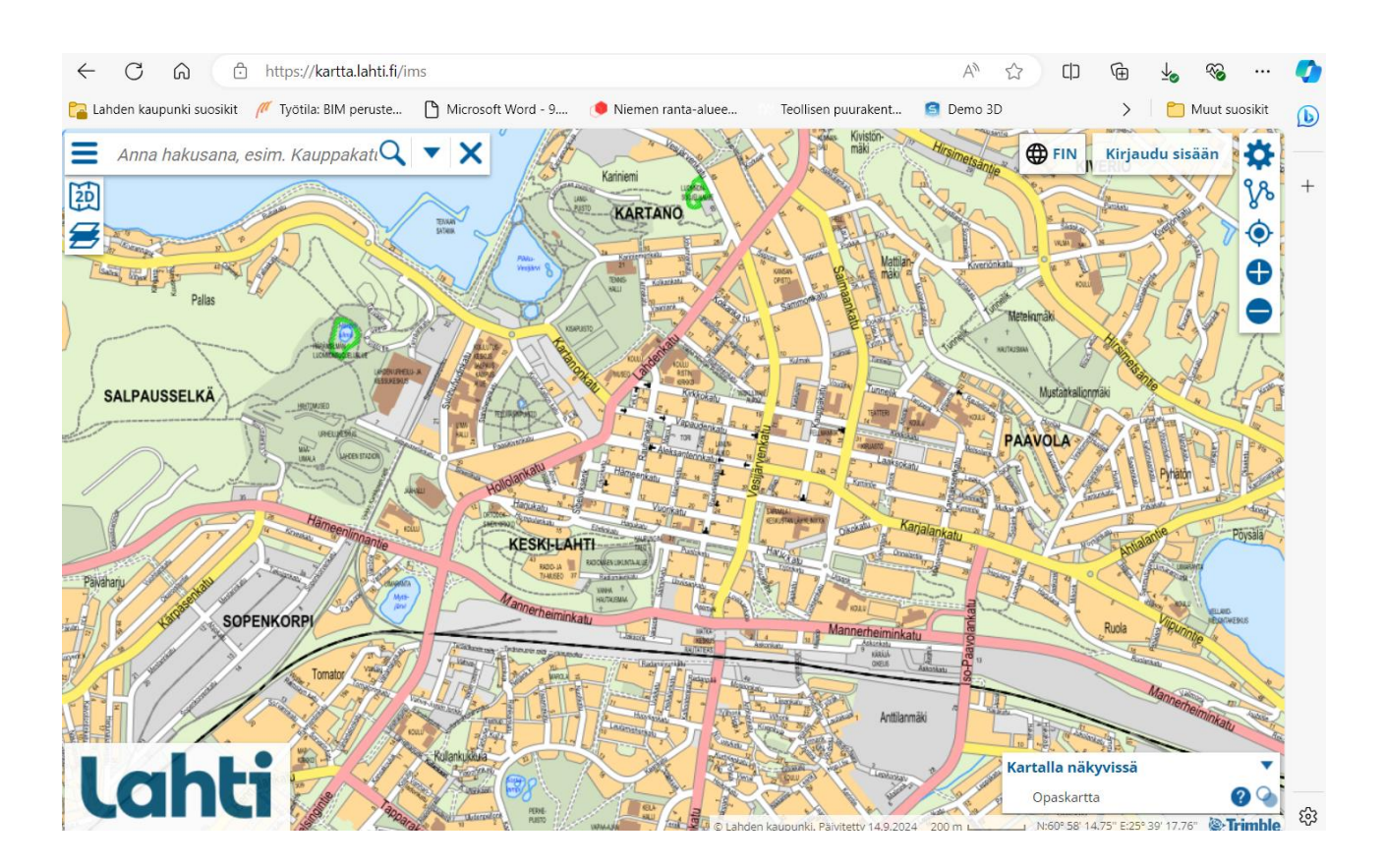

Lahden kaupunki Kaupunkiympäristön palvelualue Askonkatu 2 15100 Lahti p. 03 814 2355

kirjaamo@lahti.fi www.lahti.fi

Y-0149669-3

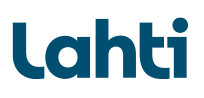

Hae etsimääsi tonttia tai rakennuspaikkaa esim. osoitehaulla:

| Puistokatu, Lahti         | Q <b>- X</b> - |   |
|---------------------------|----------------|---|
| Haussa löytyi 1 kohdetta. |                |   |
| Osoitteet                 |                |   |
| Puistokatu, Lahti         |                |   |
|                           |                | - |
|                           |                |   |
|                           | 1              |   |
|                           |                |   |

Painamalla enter tai suurennuslasikuvaketta pääset hakemaasi osoitteeseen kartalla.

Paina hakukentän vasemmasta laidasta alavalikko auki, ja ota Valitse kartalla näkyvät tiedot.

| 📃 Puistokatu, Lahti 🔍 🔻           | ×    |
|-----------------------------------|------|
| 20 Valitse karttanäkymä           | 0    |
| 🗲 Valitse kartalla näkyvät tiedot | 9    |
| Selaa kokoelmia                   | V    |
| 🔗 Linkkejä                        | lari |
| Siirry palautepalveluun           |      |
| 🔁 Tietoja palvelusta              |      |
| Käyttöehdot   Tietosuojaseloste   |      |
|                                   |      |
|                                   |      |
|                                   |      |

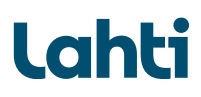

Valitse Kaavoitus ja Asemakaavoitus.

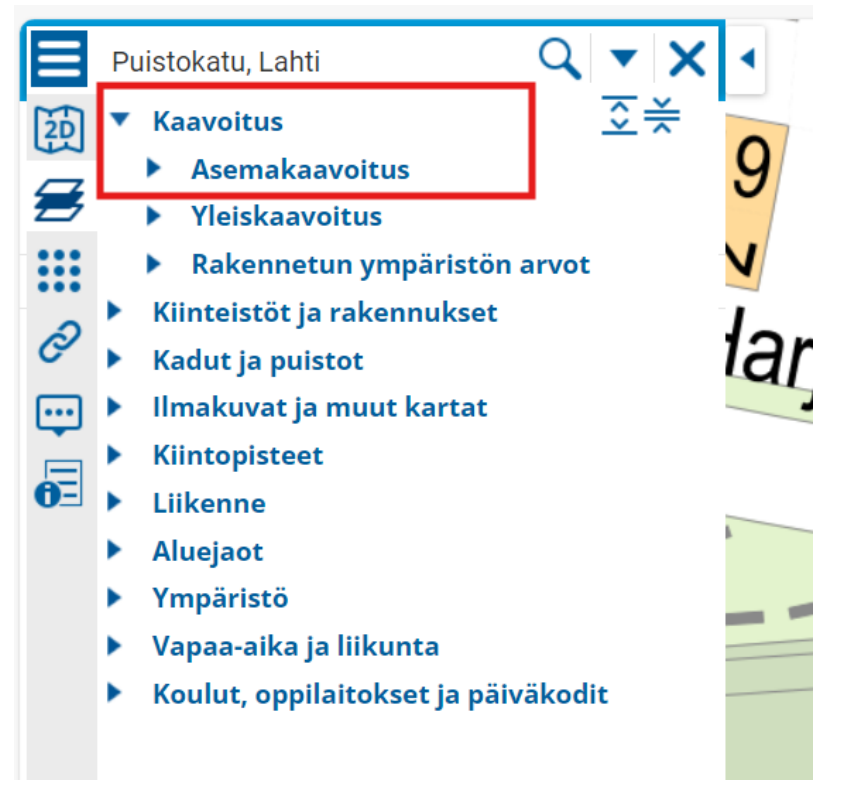

Laita rastit ruutuihin *Ajantasa-asemakaava* ja *Asemakaava-alueet määräyksineen*. Kartalla tontin kohdalla klikkaamalla saat näkyviin infokuplan, josta paina kohtaa *Lisätiedot*.

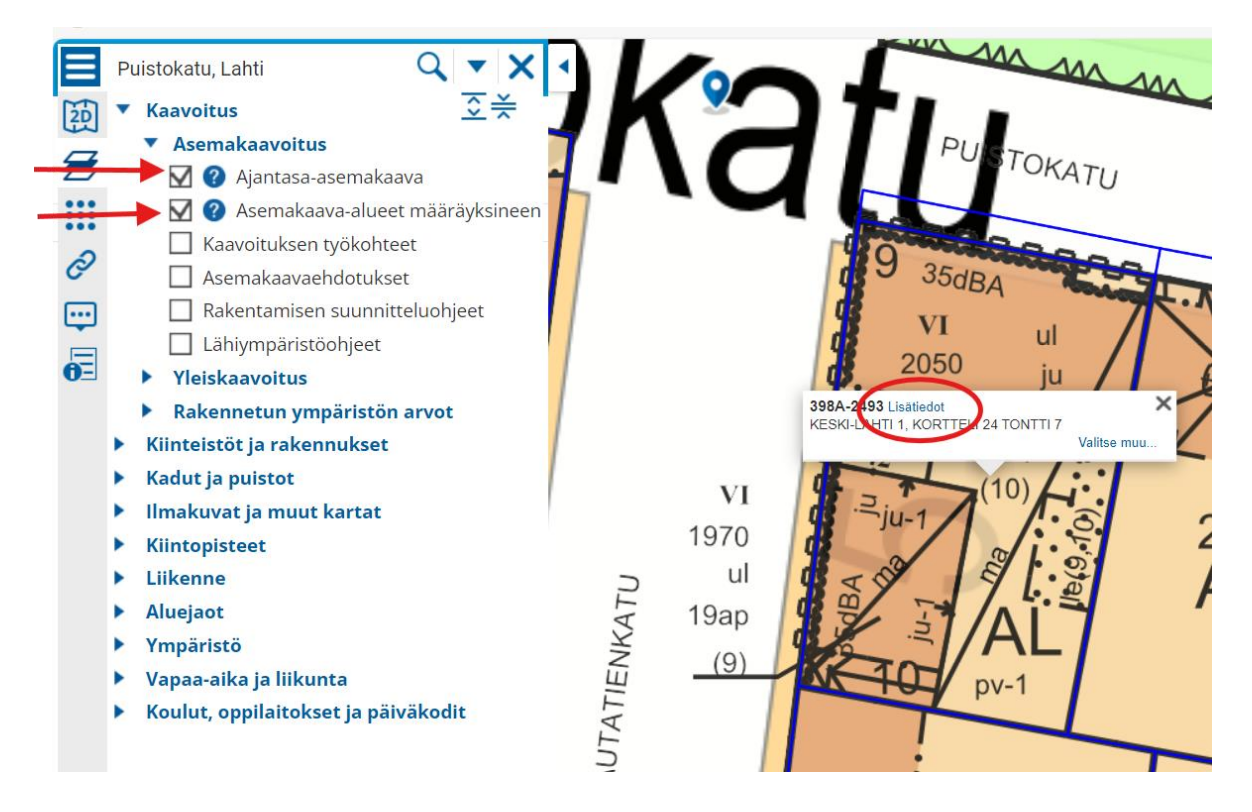

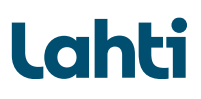

Asemakaavamääräykset tulevat näkyville. HUOM! näkyville tulevat kaikki kyseistä kaava-aluetta koskevat määräykset. Kaava-alue on yleensä laajempi kuin yksi tontti. Vain omaa tonttia koskevat määräykset täytyy erikseen lukea määräyslistalta.

| Puistoka                                                   | itu, Lahti Q 🗸 🗸                                                                                                    | $\Box L$ | 100        | <b>~ 1</b>      |                | nm                                                                                                    | m     |
|------------------------------------------------------------|----------------------------------------------------------------------------------------------------|----------|------------|-----------------|----------------|----------------------------------------------------------------------------------------------------|-------|
| Vaihe Lainvoimair<br>Päivä 03.03.2011<br>Päätös Kuulutettu | ien                                                                                                    | <b>1</b> | <b>C</b>   | 1[              | PU             | ТОКАТИ                                                                                                    |       |
| Kaavamääräykse                                             | t                                                                                                    |          |            |                 |                |                                                                                                    |       |
| AL                                                         | ASUIN-, LIIKE- JA TOIMISTORAKENNUSTEN<br>KORTTELIALUE.                                                                                                    |          |            |                 | 35dBA          | the state of the state of the s |       |
|                                                            | KORTTELIN, KORTTELINOSAN JA ALUEEN<br>RAJA.<br>OSA-ALUEEN RAJA.                                                                                                 |          |            |                 | VI<br>2050     | ul                                                                                                    |       |
| 10                                                         | SITOVAN TONTTIJAON MUKAISEN TONTIN<br>RAJA JA NUMERO.                                                                                                    |          |            | 398A-2493       |                |                                                                                                    | ×     |
|                                                            | TONTIN RAJA.                                                                                                    |          |            | RESRIEAT        | IT, KORTTEET24 | Valitse mu                                                                                                    | u 🖌 🚬 |
| 24                                                         | KORTTELIN NUMERO.                                                                                                    |          | VI         | d               |                | 0)                                                                                                    |       |
| 10                                                         | TONTIN NUMERO.                                                                                                    |          | 1070       | d <b>g</b> .= j | u-1 /          | 6                                                                                                    | 2     |
| 1970                                                       | RAKENNUSOIKEUS<br>KERROSALANELIÖMETREINÄ.                                                                                                    |          | 1970       | 98              |                |                                                                                                    | 2     |
| VI                                                         | ROOMALAINEN NUMERO OSOITTAA<br>RAKENNUSTEN, RAKENNUKSEN TAI SEN<br>OSAN SUURIMMAN SALLITUN<br>KERROSLUVUN.                                                      | KATU     | ui<br>19ap |                 | 5              |                                                                                                    | Α     |
| ul                                                         | ULLAKON TASOLLE SAA<br>RAKENNUSOIKEUDEN LISÄKSI SIJOITTAA<br>TALON ASUKKAIDEN KÄYTTÖÖN YHTEISIÄ<br>SAUNA-, KERHO- JA VARASTOTILOJA SEKÄ<br>TEKNISIÄ TILOJA.     | ATIEN    | (9)        |                 |                | /-1                                                                                                    |       |
|                                                            | RAKENNUSALA.                                                                                                    | LUY      |            |                 |                |                                                                                                    |       |
|                                                            | MERKINTÄ OSOITTAA, ETTÄ ALUEELLE ON<br>RAKENNETTAVA TALOUSJÄTTEIDEN<br>KERÄYSTÄ VARTEN OMA<br>TIIVISRAKENTEINEN HUONE, JOKA ON<br>KORTTELIN 24 TONTTIEN 9 JA 10 | RA       |            |                 |                |                                                                                                    | +     |